## Pasos para pagar su póliza con cheque electrónico en el Portal BMI

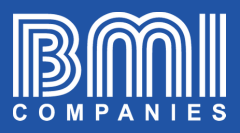

\$=

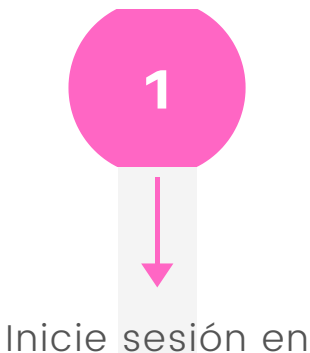

portal.bmicos.com con su usuario o correo electrónico + su contraseña y haga clic en INGRESAR

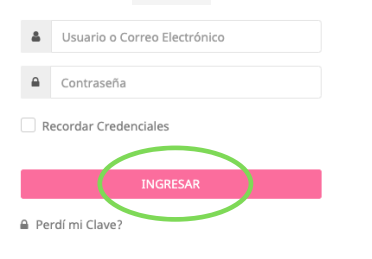

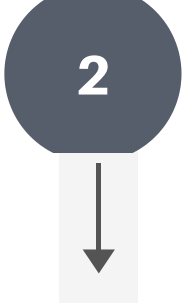

La vía más rápida de pagar es hacer clic en PAGAR AHORA debajo de la vista principal de su póliza

|                      | et 😁 💼                              |
|----------------------|-------------------------------------|
| Titular de la Póliza | Medicine A. PETRAT COLUMNIES        |
| Asegurado Principal  | andona A. Millori (Indiana)         |
| Fecha de Emisión     | Sep 15, 2014                        |
| Producto             | Meridian Preferred Plus 1000 (1150) |
| Factura hasta        | Abr 15, 2020                        |
| Prima Anual          | 2,671.00                            |
| Prima Modal          | 239.56                              |
| Estado de la Póliza  | Vigente                             |
| Ver detaile          | Programar pago                      |
| (                    | ① Pagar ahora                       |
|                      |                                     |

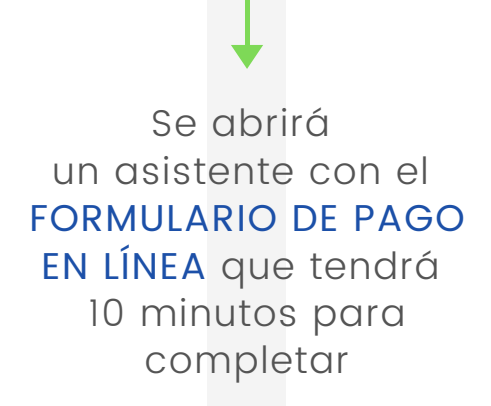

3

A medida que complete todos los campos en cada sección haga clic en **SIGUIENTE** 

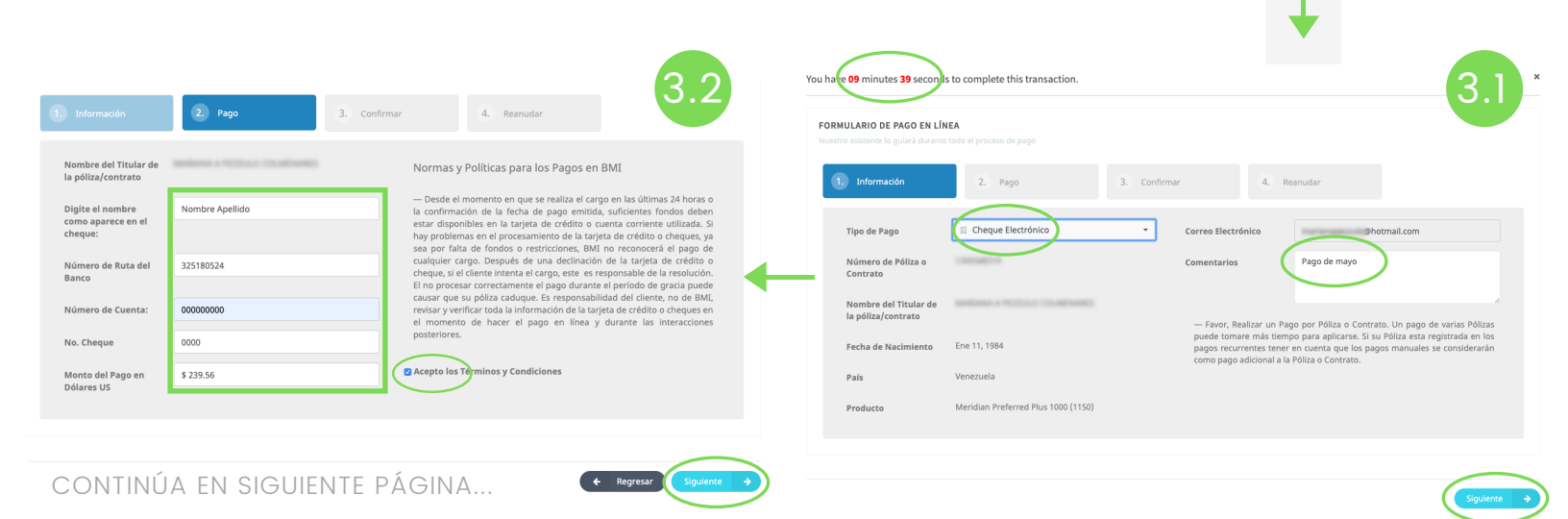

## Pasos para pagar su póliza con cheque electrónico en el Portal BMI

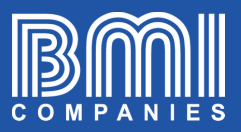

4. Reanudar

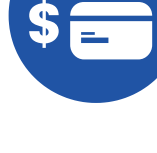

2/2

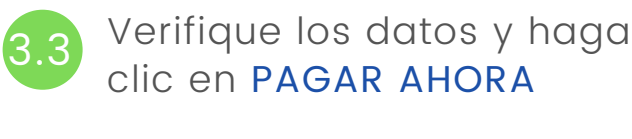

| Verifique los datos                                                | Información del Cheque Electrónico                       |
|--------------------------------------------------------------------|----------------------------------------------------------|
| Nombre del Titular de la póliza/contrato :                         | Titular de la Cuenta : Nombre Apellido                   |
| • Fecha de Nacimiento: 1/11/1984 12:00:00 AM                       | <ul> <li>No. Cheque: 0000</li> </ul>                     |
| País : Venezuela                                                   | <ul> <li>Número de Ruta del Banco : 325180524</li> </ul> |
| <ul> <li>Producto : Meridian Preferred Plus 1000 (1150)</li> </ul> | Nombre del Banco:: Northwest Plus Credit Union           |
| Monto del Pago en Dólares US : \$239.56                            | <ul> <li>Número de Cuenta: 000000000</li> </ul>          |
| Correo Electrónico :                                               |                                                          |
| Comentarios : Pago de mayo                                         |                                                          |
|                                                                    |                                                          |
|                                                                    |                                                          |
|                                                                    |                                                          |

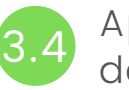

Pagos en Línea Gracias por su Pago

Pre-Approval No. 1292873

Aparecerá la confirmación del pago

Su pago ha sido pre-aprobado. Un correo electrónico de confirmación ha sido enviado a la dirección electrónica indicada

El sistema enviará automáticamente una copia del recibo al correo electrónico registrado en la póliza.

Para finalizar haga clic en CERRAR ASISTENTE

Tomará hasta 72 horas para procesar su pago con cheque. Después de este periodo de tiempo, usted recibirá una confirmación oficial. Por favor revise su bandeja de Correo Electrónico Puede encontrar la confirmación de esta transacción en Detalles de la Póliza en la sección Pagos de Internet Una copia del recibo podría ser solicitada a esa sección.